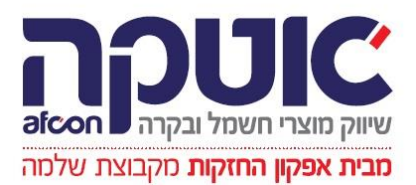

## חברת אטקה בע"מ- הוראות התקנה CXONE4.50

- 1) יש לוודא <u>שמערכת ההפעלה במחשב מעודכנת</u> ניתן להתקין על WIN7 WIN8 WIN10 (1
  - 2) יש לוודא משתמש עם הרשאה ADMINISTRATOR
  - 3) לאחר הורדת הקובץ יש להציב קובץ תמונת דיסק win10 לחצן ימני הצב או MOUNT

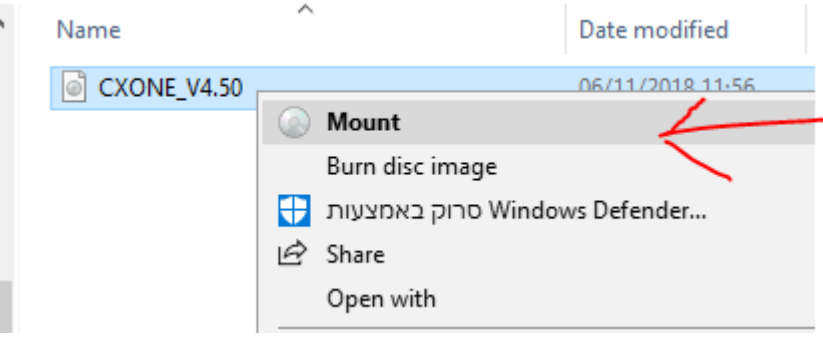

setup.exe ולהפעיל קובץ

- 4) <mark>במחשבים שבהם מותקנת כבר התוכנה התקנת התוכנה תבצע הסרה של הגרסה הקודמת.</mark>
  - 5) במהלך ההתקנה יש תמיד ללחוץ ו<mark>לאפשר את ברירת במחדל</mark>.

6) במהלך ההתקנה מותקן גם התקן לחיבור בקרים ב <mark>USB יש להסכים להתקנת ההתקן</mark>. <mark>ולבחור תמיד בברית</mark> <mark>המחדל</mark> בכל השאלות לגבי כל הדרייברים (התקנים).

7) עם סיום ההתקנה יש להסכים להפעלת המחשב מחדש להשלמת ההתקנה.

8) לאחר ההפעלה מופיע מסך רישום REGISTRATION , אין צורך לרשום את התוכנה.( אפשר לסמן שלא יופיע יותר)

10) חומר טכני על כל הבקרים נמצא בתיקייה <mark>[חומר טכני]</mark>

11) סרטי הסברה על אופן העבודה עם בקר CP1 ועבודה עם התוכנה CXPROGRAMMER נמצאים בתיקייה [סרטי הסברה].

12) בתיקייה [תוכנות נוספות] ניתן למצוא התקנים לכל מערכות ההפעלה תוכנה לצגיםNB

מספר רישיון להתקנת התוכנה 3001-6000-2074-3575

לשאלות נוספות ותמיכה טכנית ניתן לפנות ל: יאיר גורן 073-2001367 052-5524216 yairg@ateka.co.il

073-2001247 052-6034574 <u>BarakE@ateka.co.il</u> ברק עדוי

073-2001311 <u>http://WWW.ATEKA.CO.IL</u> חברת אטקה